## HiHi Vision V4 Installation Guide

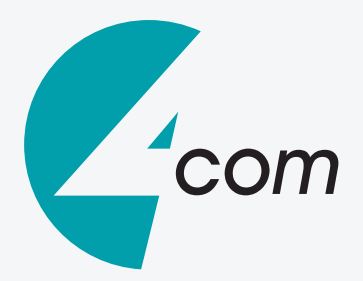

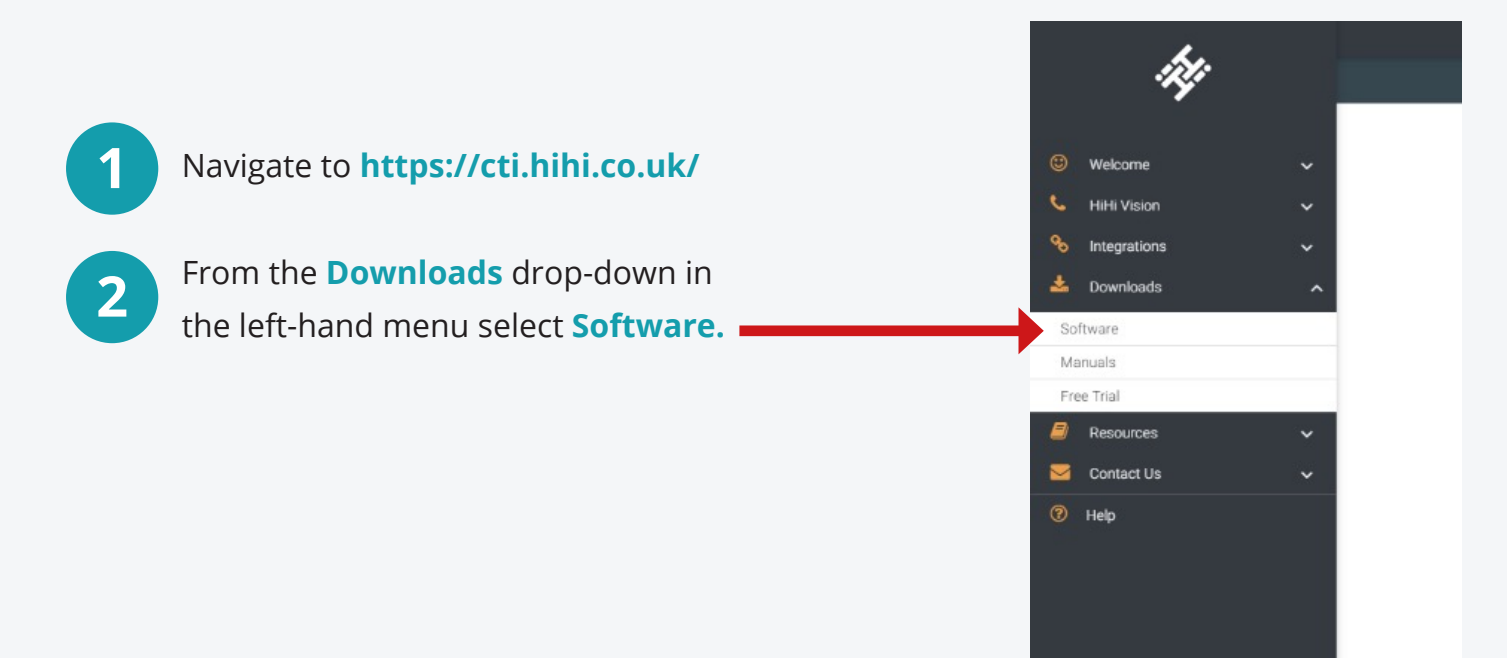

Under the **HiHi Vision V4** table, select **Supported** and proceed to download the latest supported version of HiHi Vision.

3

|                                                                                                    |                                                                                                    | 🛃 Sales | Support | ₩ Language • |
|----------------------------------------------------------------------------------------------------|----------------------------------------------------------------------------------------------------|---------|---------|--------------|
| -RY                                                                                                    |                                                                                                    |         |         |              |
| <ul> <li>Welcome</li> <li>Hildi Vision</li> <li>Integrations</li> <li>Downloads</li> <li>Software</li> <li>Manuals</li> <li>Free Trial</li> <li>Resources</li> <li>Contact Us</li> <li>Help</li> </ul> | These downloads include the latest supported release of the software, presently version 3.2, as well as archived release which are no longer supported and, on occasion, release candidate versions. They contain a full copy of all necessary components and don't require the destination PC to have an internet connection, though it is advantageous for licensing. Note Release Candidate versions of the software have been fully tested in the lab but have not yet completed field trials. If you should decide to download and install the release candidate versions, you do so entirely at your own risk. No service level or support is available for release candidate versions of the software. A release candidate may not be released as a supported version. | s       |         |              |
|                                                                                                    | HiHi Vision V4 4Sight                                                                                                    |         |         |              |
|                                                                                                    | Supported  Supported                                                                                                    |         |         |              |
|                                                                                                    | HiHiVision Archive A                                                                                                    |         |         |              |
|                                                                                                    | Archive                                                                                                    |         |         |              |
|                                                                                                    |                                                                                                    |         |         |              |

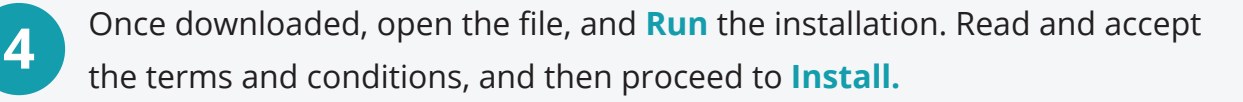

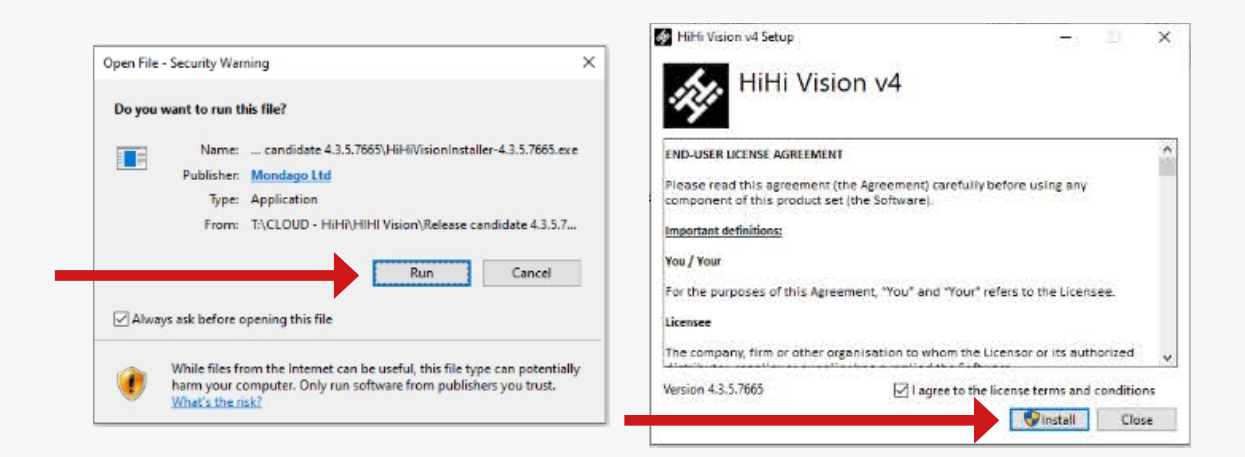

5

The Installation will now run. Once complete select Launch.

| MiHi Vision v4 Setup       | - 0 ×  | 🐖 HiHi Vision v4 Setup           | - 🗆 X        |
|----------------------------|--------|----------------------------------|--------------|
| HiHi Vision v4             |        | HiHi Vision v4                   |              |
| Setup Progress             |        | Installation Successfully Comple | ted          |
| Procesting: HiHi Vision v4 |        |                                  |              |
|                            |        |                                  |              |
|                            |        |                                  |              |
|                            |        |                                  |              |
|                            |        |                                  |              |
|                            | Cancel |                                  | Launch Close |

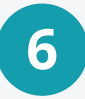

The program will now open. Enter your **Username** and **Password** for your account. This is the same login that you use for your desk phone and mobile app. Select the **Auto Login** option and then proceed to select **Log In**.

|                                                                           | inj.                                  | ing.                                                                                        |            |  |
|---------------------------------------------------------------------------|---------------------------------------|---------------------------------------------------------------------------------------------|------------|--|
| Welcome to HiHi Vision v4. Please log in with your username and password. |                                       | Welcome to HiHi Vision v4. Please log in with your username and password. User: User: User: |            |  |
| Password:                                                                 | Auto login Cancel Advanced 4.3.5.7665 | Password:                                                                                   | 4.3.5.7665 |  |

If you have a previous installation, you may be asked if you want to import settings. Select **Yes**.

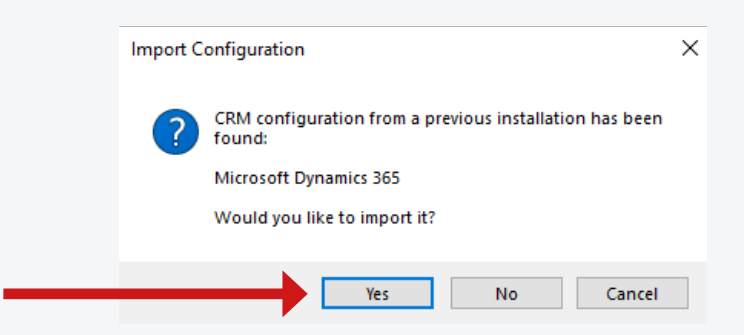

8

You will now be presented with the list of devices available on your account. Select the devices you would like to connect to HiHi Vision. This list may consist of your desk phone, your mobile app, and a PC app. For most customers, you will likely only require HiHi Vision to connect to your desk phone and therefore you can untick the others.

## Select Next.

|                | 🕞 Welcome 🛛 🕹                                                                                                    |   |
|----------------|----------------------------------------------------------------------------------------------------|---|
|                | Welcome to HiHi Vision v4.<br>Your account has been configured with the following devices. Please enable the<br>ones that you would like to use. |   |
|                | <ul> <li>hihi4</li> <li>hihi connect 2</li> <li>Business Communicator - Mobile</li> <li>Business Communicator - PC</li> </ul>                    |   |
|                | Preferred device:                                                                                                    |   |
|                | hihi4 ~                                                                                                    |   |
|                | Back Next                                                                                                    | • |
|                |                                                                                                    |   |
| Select Finish. | Welcome Customer feedback Send anonymous statistics to help improve product development                                                          |   |
|                | Back Finish                                                                                                    |   |

For more guides and help, please visit www.mi4com.co.uk

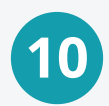

If you have a previous installation, you may be asked if you want to import settings. Select **Yes** and then select **Ok** to confirm.

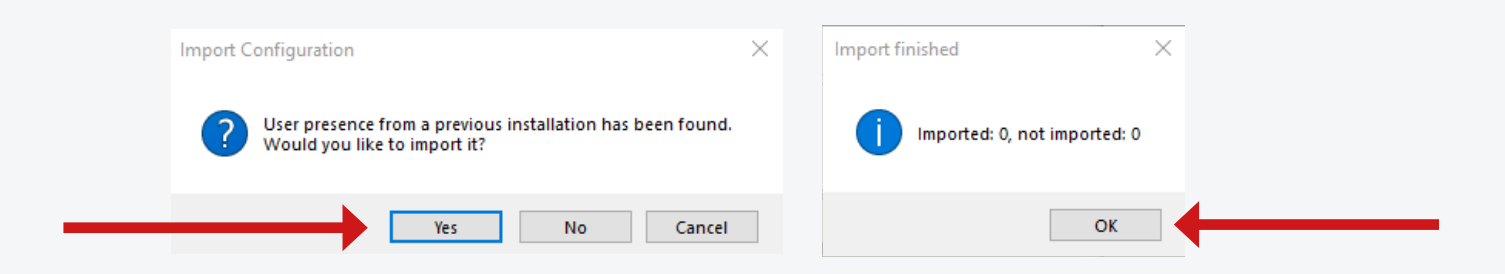

## The installation of HiHi Vision V4 is now complete.